## Triplo W

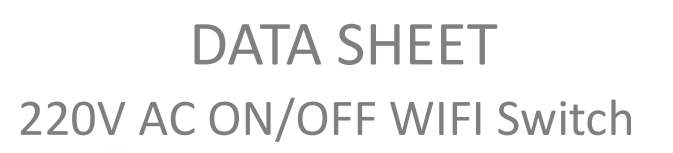

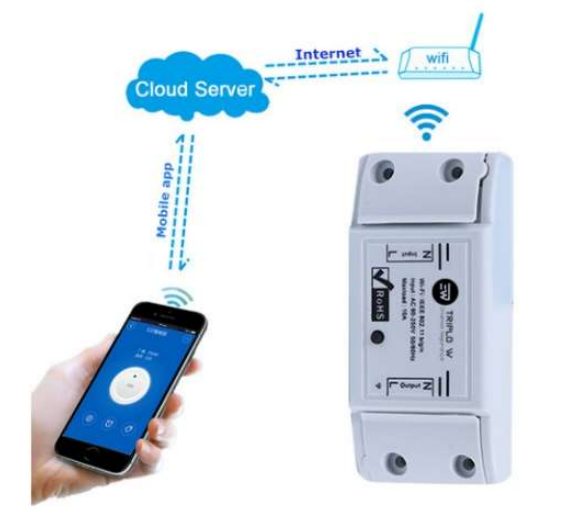

TW-CTR is a device that allows connecting and disconnecting other devices by using a WIFI network. It is a wireless WIFI switch that can be connected to a wide variety of electronic devices.

The TW-CTR transfers data to a cloud platform by using the WIFI router, which allows users to remotely control every device connected by the smartphone app. From the smartphone, the user can control devices from any place in a simple and intuitive manner, which allows a scheduled remote control. The application's iOS version is available for download on the App Store and the Android version on Google Play.

- Power supply: 90 250 AC
- Standby power: <0,5W</li>
- Standby current: < 120uA
  - Maximum current: 10A
- Maximum power: 2200W
- Wifi connection: 802,11 b/g/n, 2,4GHz

TW-CTR

- Colour: White
- Dimension: 88 x 38 x 22 mm
- Android and iOS application

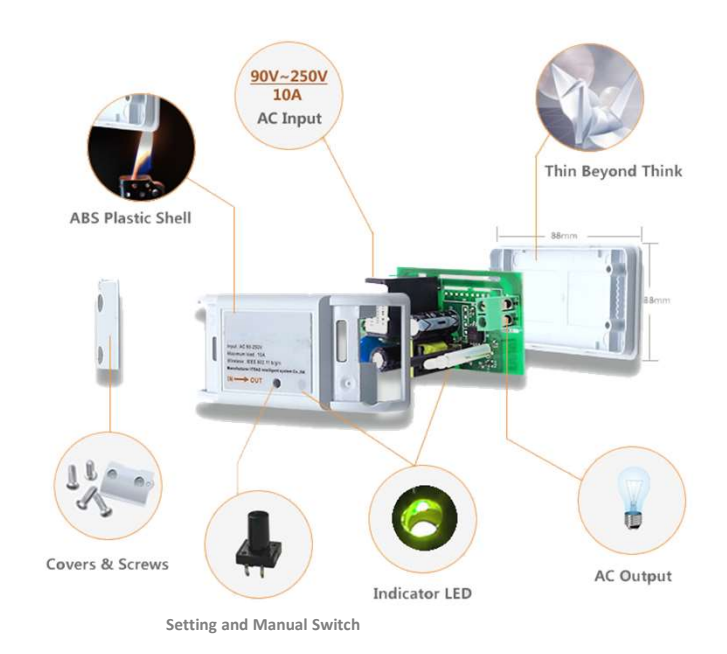

### Characteristics and Dimensions

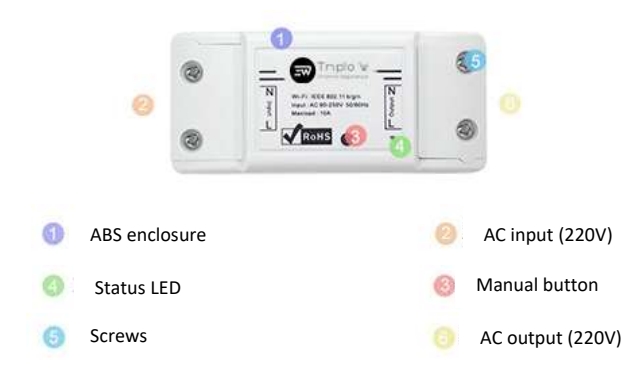

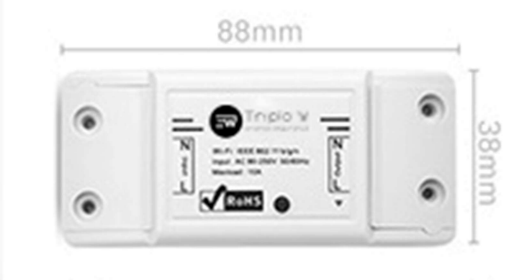

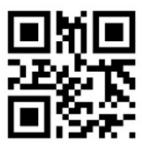

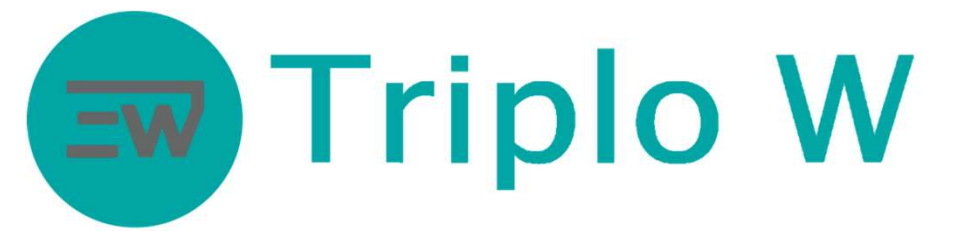

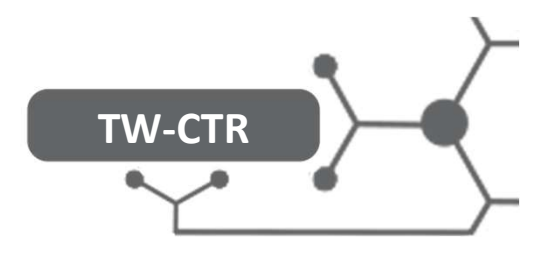

### Setting of Mobile App

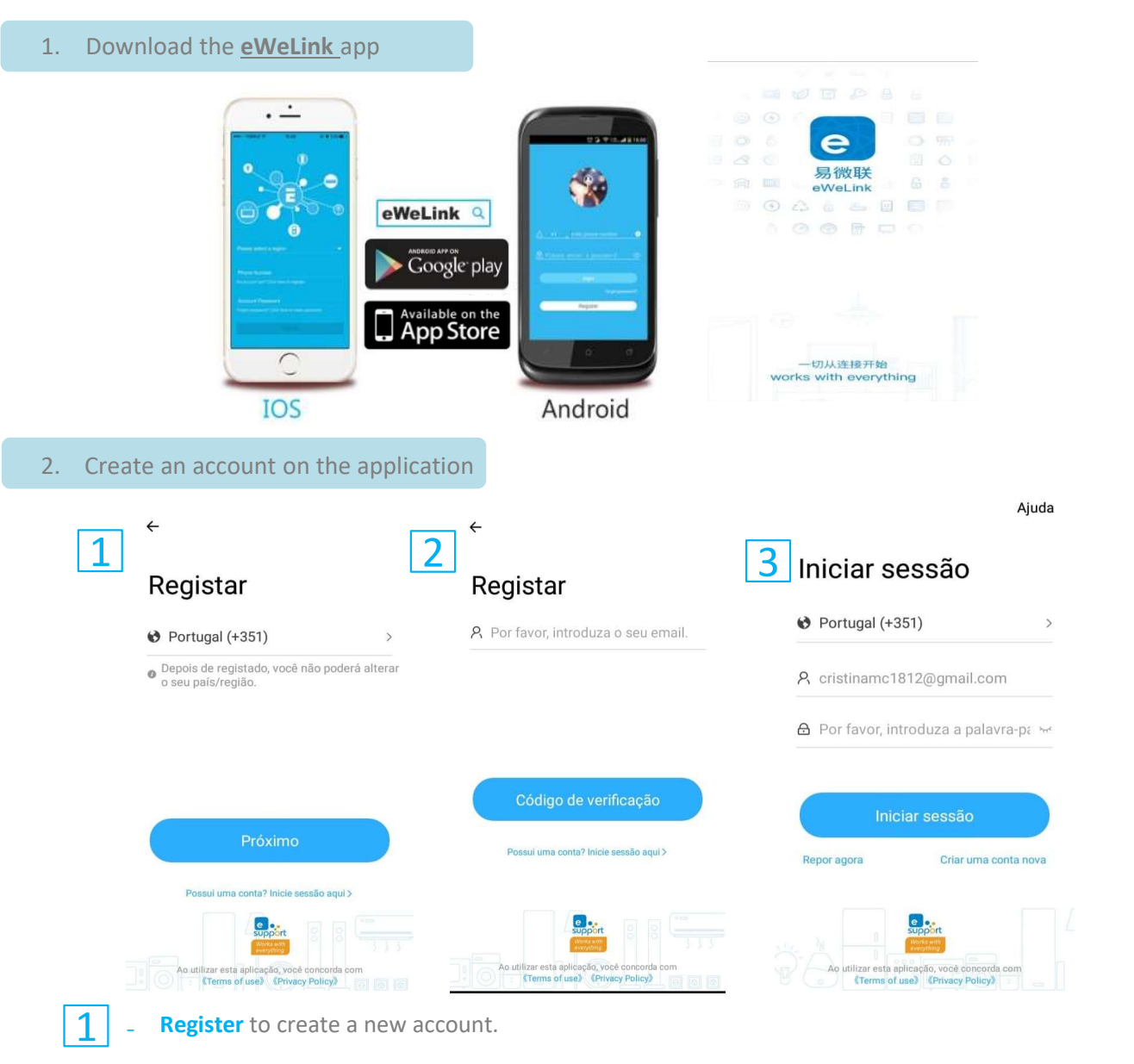

- Use an email to register.
- You are going to receive an email with the verification code, enter received code. Enter the password to login.

#### 3. Connect the TW-CTR

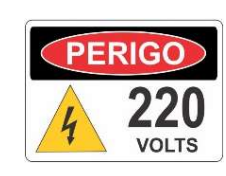

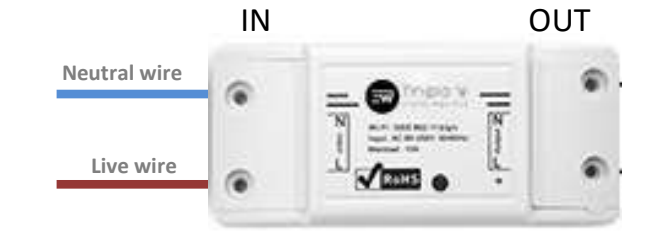

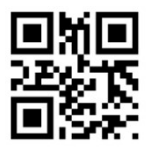

# Triplo W TW-CTR

3. Add the TW-CTR on the mobile app

Check that the device is connected to the power supply and that the smartphone is connected to the local WIFI network.

| 5 | My Home >                           | <u>6</u> ←                      | Todos os<br>dispositivos                                                                                                    | 7 | ← Adicionar dispositi                                                                                                    | Adicionar dispositi                                                                                                    |
|---|-------------------------------------|---------------------------------|----------------------------------------------------------------------------------------------------|---|----------------------------------------------------------------------------------------------------|----------------------------------------------------------------------------------------------------|
|   | Todos Livingroom Bedroc 🚍 ••••      | Emp<br>Dispon<br>de supe        | Emparelhamento rápido<br>Disponível para dispositivos<br>de suporte eWeLink                                                                                                    |   | Por favor, configure o<br>dispositivo em modo de<br>emparelhamento<br>Escolha um Wi-Fi para o emparelhamento<br>de dispositivos | A Ligar<br>Por favor, ponha o dispositivo em modo de<br>emparelhamento de acordo com o manual<br>do utilizador.<br>Depois, mentenha o dispositivo e o seu<br>telemóvel o mais próximo possível do |
|   | Nenhum dispositivo ainda.           | Digitalizar<br>código QR        | manto por<br>som<br>Dissorteri<br>soutore<br>soutore<br>soutore<br>soutore<br>specification<br>estorement<br>attempted<br>the superant<br>estorement<br>estorement<br>soutore<br>specification<br>estorement<br>estorement |   | Supports appenase WLE12 dfbr 2                                                                                                  | 177s                                                                                                    |
|   | 🕼 🗘 🛨 💬 ိ 🐣<br>Interessionen Perfil | Empare<br>Ihamento<br>Bluetooth | Associar<br>conta<br>Vincelar com a<br>Aleco, EZVIZ e<br>outras contas<br>de terceiros.                                                                                                    |   | ♥ Triplo W >> Próximo                                                                                                    | <ul> <li>A poter informações do dispositivo<br/>A obter informações do dispositivo<br/>A registar o dispositivo<br/>A enviar informações da rede</li> </ul>                                       |

- 5 Press the symbol +
- 6 Connect the TW-CTR device to a 220 AC power supply. The device will immediately enter the pairing mode (led light blinks rapidly, 2 short times and 1 long time). Select "Quick Pairing"
- 7 Enter the data of the WIFI network, which the device is going to connect to.
- 8 Next, the app will search for the device on the net to connect.
- 9 If the intended connecting time is exceeded, select Compatible Pairing Mode (orange rectangle) and follow the app's instructions.

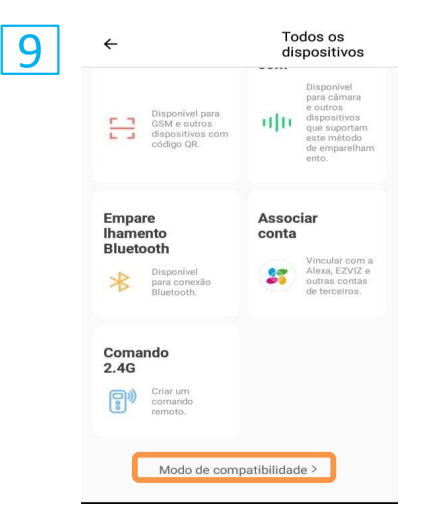

- Press Understood to end the initial synchronization.

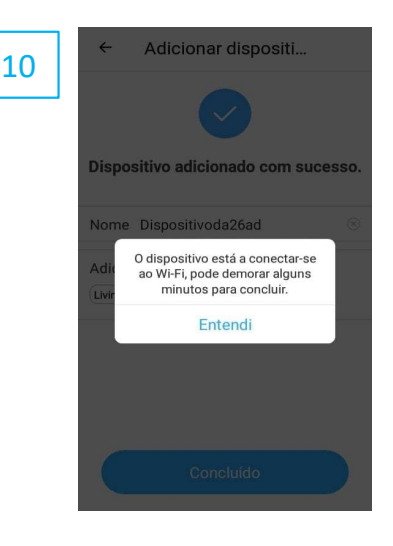

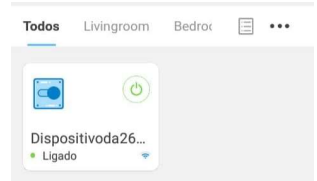

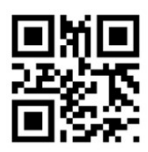

10

On the main menu you will see the TW-CTR device with the name defined

previously (as it is shown in the image)

and the connection symbol.

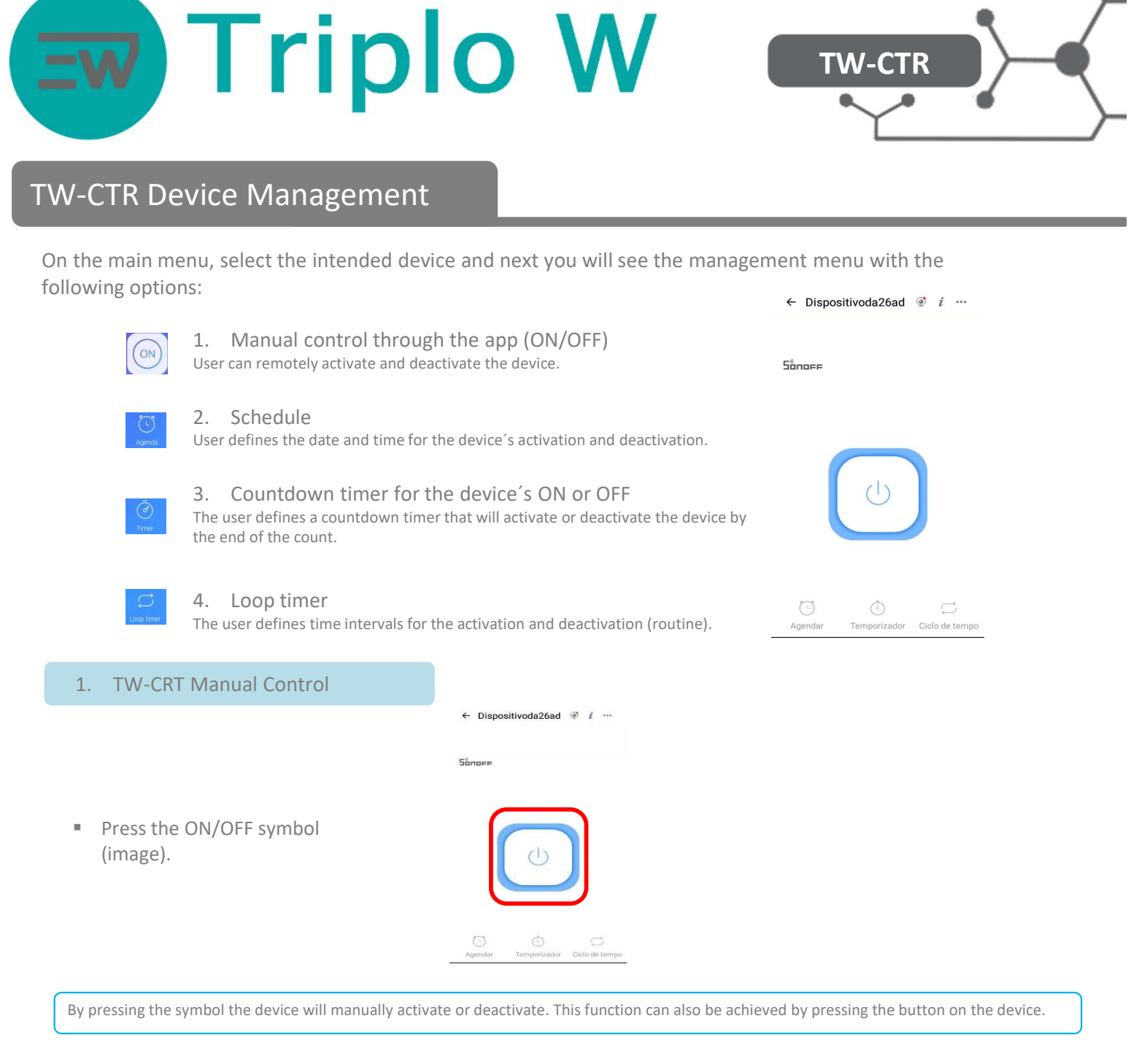

| 2. Schedule                                                                                                    |             |                                                                                                    |                                                                                                |                                     |
|----------------------------------------------------------------------------------------------------|-------------|----------------------------------------------------------------------------------------------------|------------------------------------------------------------------------------------------------|-------------------------------------|
| <ul> <li>2. Schedule</li> <li>Press in Add <ol> <li>Add a new timing</li> <li>Add a new timing</li> </ol> </li> <li>Timing setting <ol> <li>Start date and time of timer.</li> <li>Single action or repeat on the selected days of the week.</li> <li>Action to be performed – ON or OFF.</li> </ol> </li> </ul> | ← Agendar + | <ul> <li>Agenda</li> <li>14h</li> <li>15h</li> <li>16h</li> <li>17h</li> <li>18h</li> <li>Repetir</li> <li>Adicionar ação</li> </ul> | r Guardar<br>14 min<br>15 min<br>16 min<br>17 min<br>18 min<br>2<br>Uma vez ><br>Ligado ><br>3 | ←     Repetir     Guardar       Dom |
| 1                                                                                                    |             | 2                                                                                                    |                                                                                                |                                     |

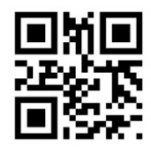

# Triplo W

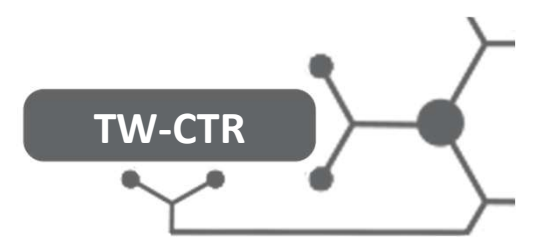

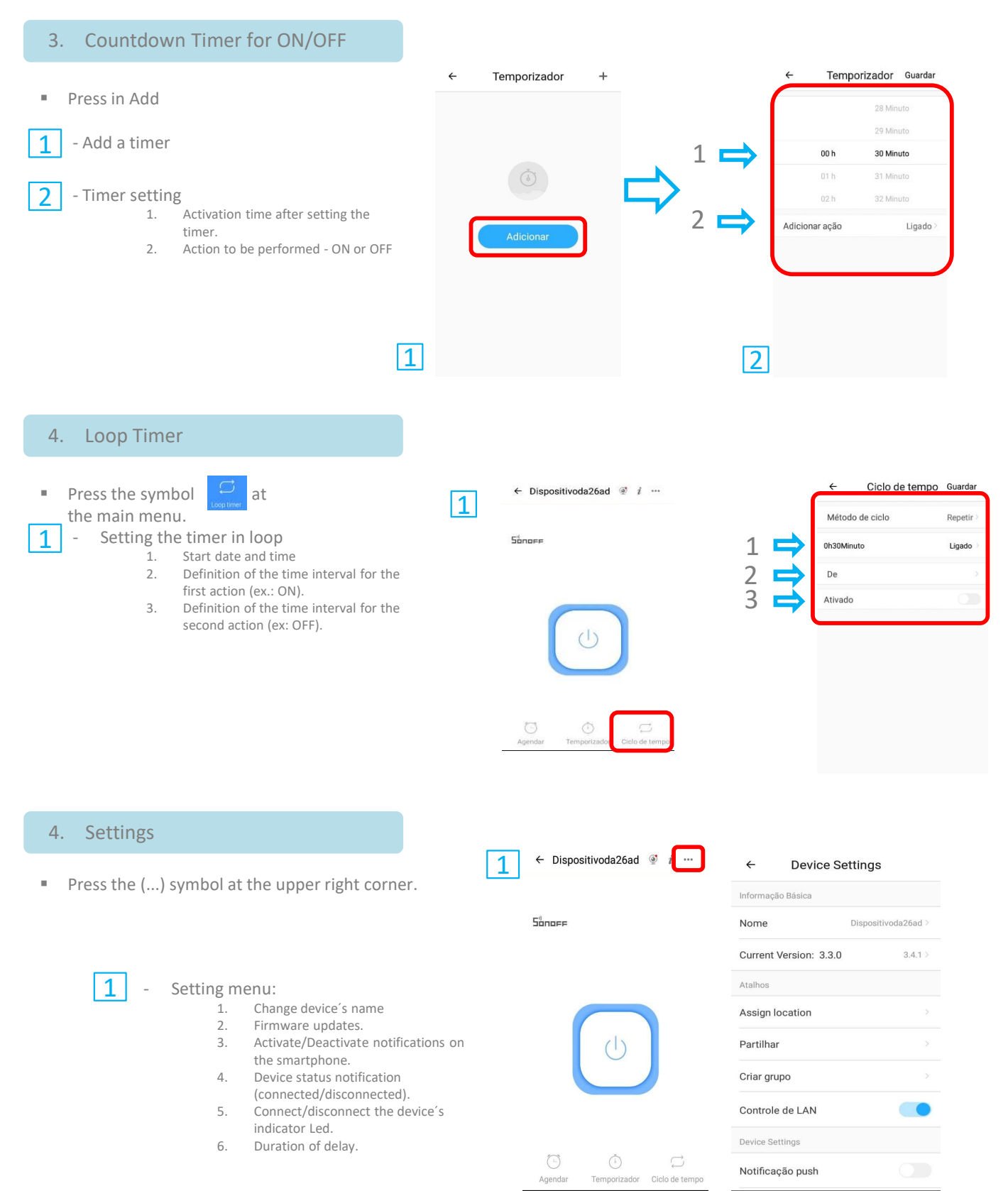

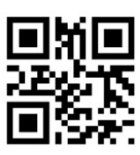

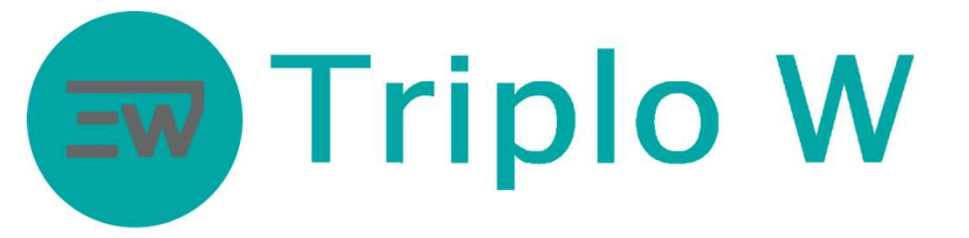

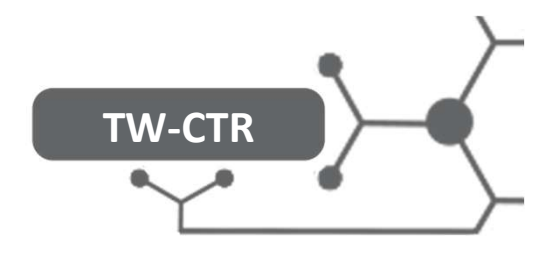

### **Connection Diagram**

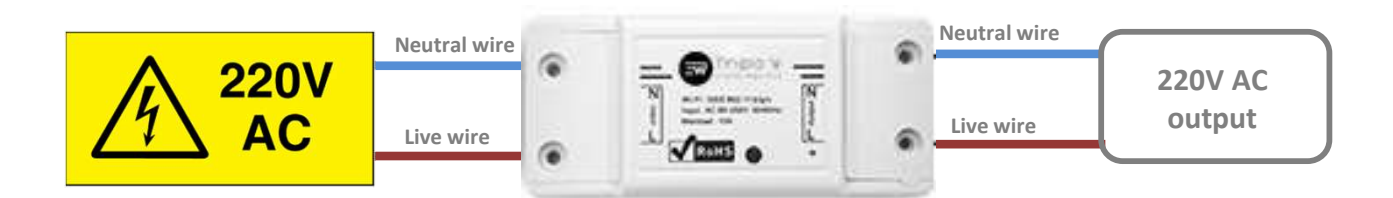

## **NOTE**

The TW-CTR depends on an external web server belonging to the manufacturer. As it happens with other servers, there can be a temporary stop in service due to a failure. Triplo W Lda., is not responsible for any damage that might be caused by the punctual or permanent interruption of the web service this product is managed with.

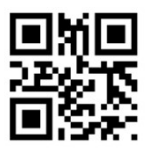

### Triplo W, Lda. Criamos Segurança!

Rua 10 de Junho, 36 Lugar do Outeiro 4485-010 Aveleda Vila do Conde NIF: 505 188 007

Telefone: 229 995 576 E-mail: geral@triplow.pt www.triplow.pt

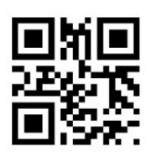